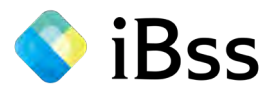

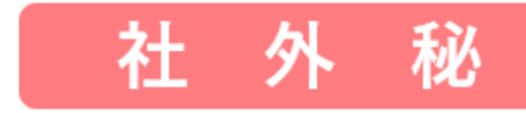

# 2022年度 被扶養者資格確認調査 被保険者向け 操作説明書 -1-

- 「組合員専用ページ」へのログイン方法 -

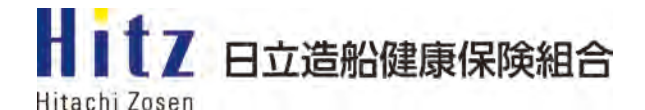

2022/07/01 ver2.0

Copyright (C)Japan System Techniques Co., Ltd. All Rights Reserved.

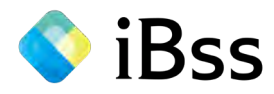

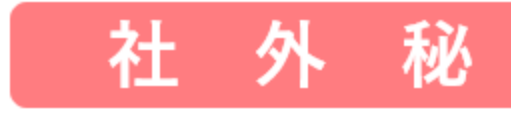

平素は当健保組合の事業運営についてご支援、ご協力をいただき、厚くお礼申しあげます。

さて、健康保険法施行規則第50条に基づき、2022年度の被扶養者資格確認調査(以下「検認調査」)を実施します。

検認調査は保険給付の適正化を目的に毎年度実施していますので、調査の必要性をご理解のうえ、期日内に回答いただきますようお願いします。

当健保組合では「組合員専用ページ」に設定される「iBss被扶養者資格調査システム」(委託先:日本システム技術株式会社)を使って検認調査を実施します。 本マニュアルでは「組合員専用ページ」にログイン方法について説明します。

iBss被扶養者資格調査システムで初回に実施する「連絡先登録」までの操作および「検認調査」の回答方法(入力方法)等については、別冊「2022年度 被扶養者資格確 認調査 被保険者向け操作説明書-2-」を参照ください。

尚、別冊マニュアルについては、日本システム技術株式会社との取り決めにより、印刷不可となっております。大変ご不便をおかけしますが、WEB画面上でご確認いただ きますようお願いします。

> 2022年8月 日立造船健康保険組合

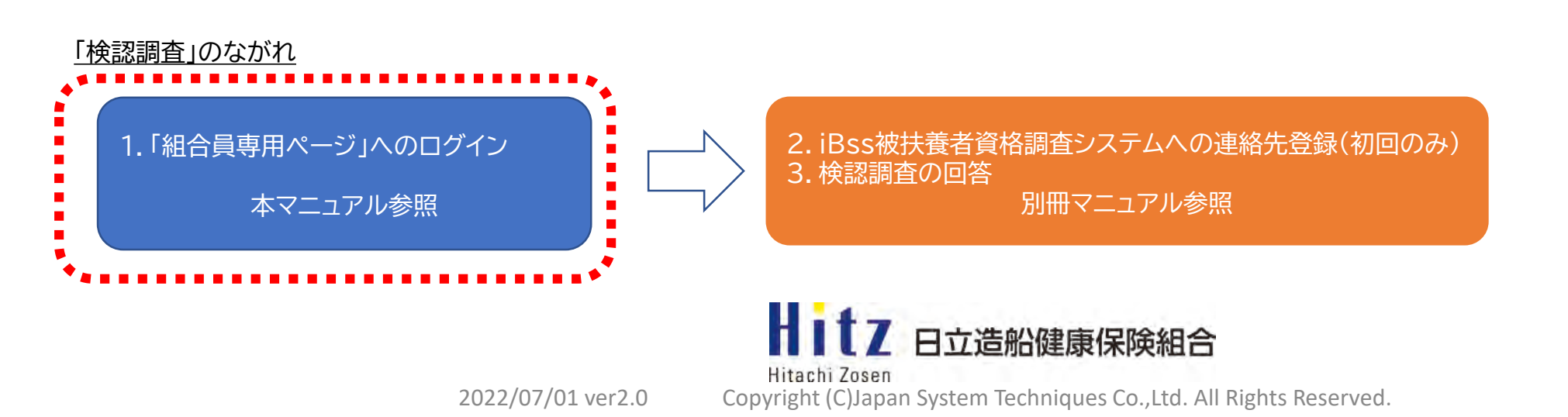

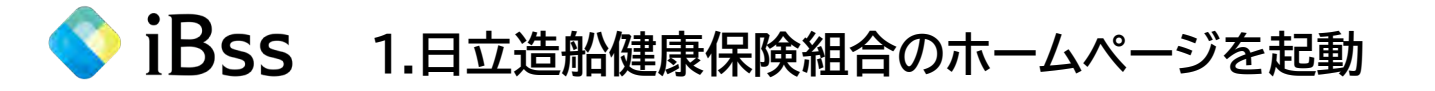

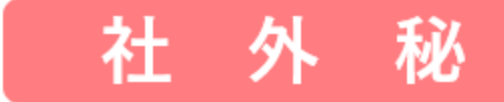

### ☆パソコン、スマートフォン、タブレット等インターネットが接続できる電子媒体をご準備ください。

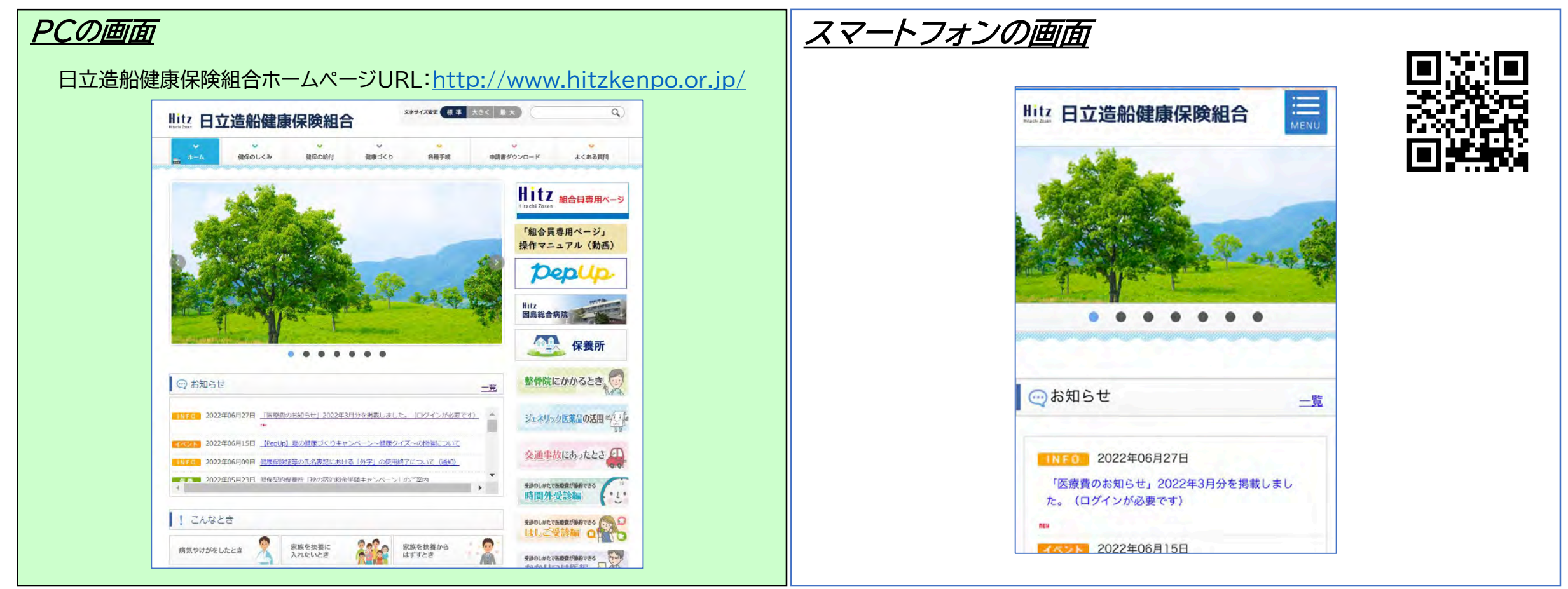

## Hitz 日立造船健康保険組合

2022/07/01 ver2.0

Hitachi Zosen Copyright (C)Japan System Techniques Co.,Ltd. All Rights Reserved.

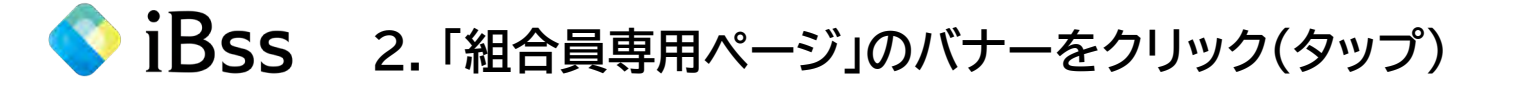

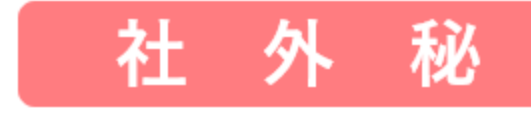

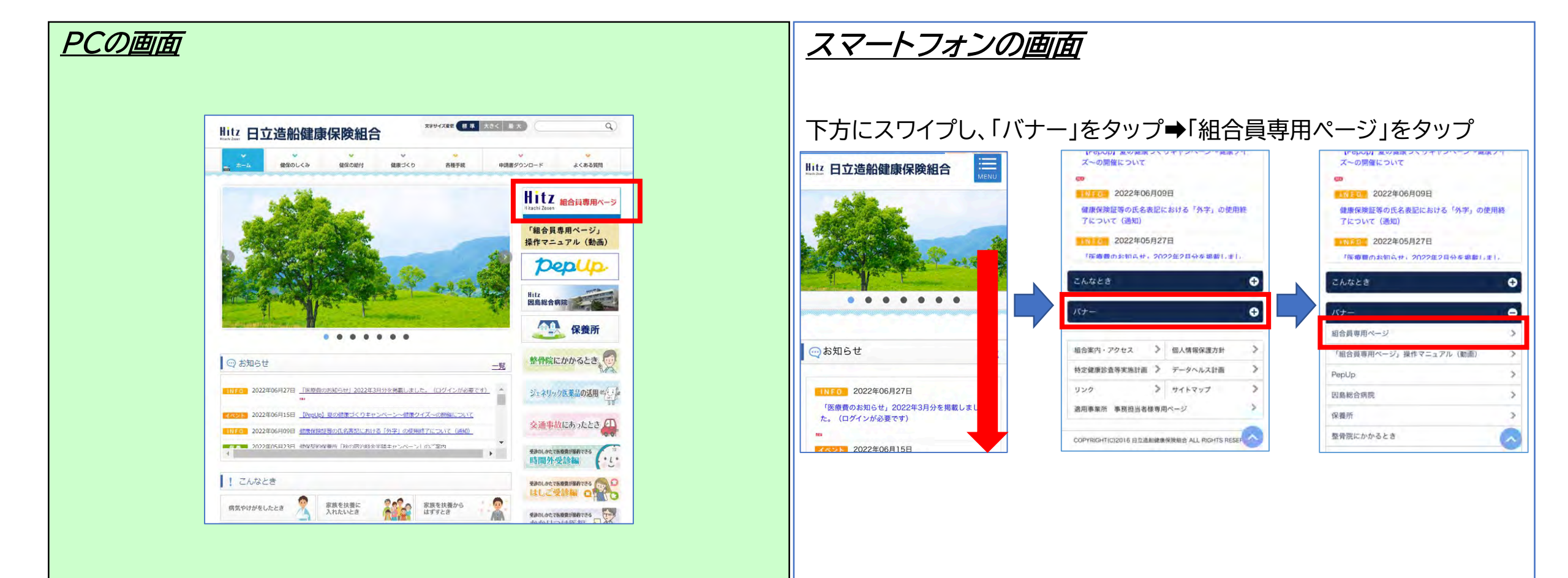

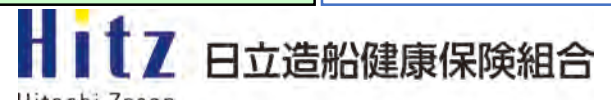

2022/07/01 ver2.0

Hitachi Zosen Copyright (C)Japan System Techniques Co., Ltd. All Rights Reserved.

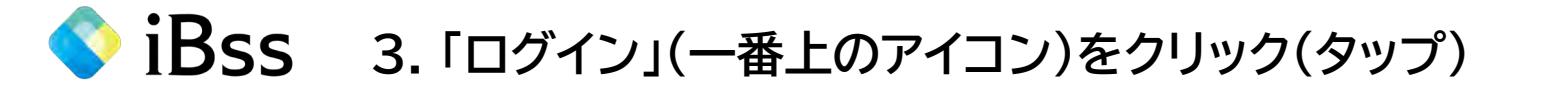

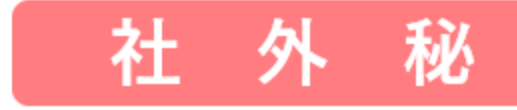

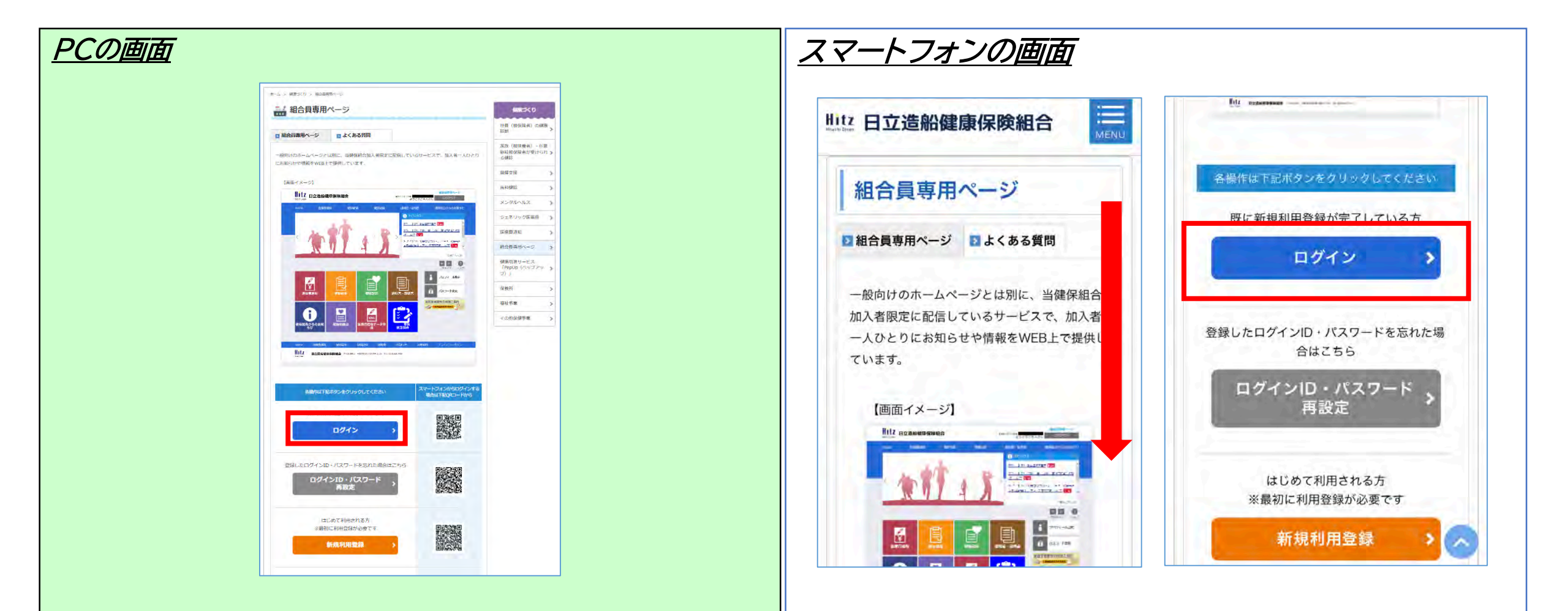

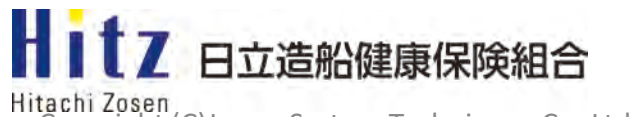

2022/07/01 ver2.0

Hitachi Zosen Copyright (C)Japan System Techniques Co., Ltd. All Rights Reserved.

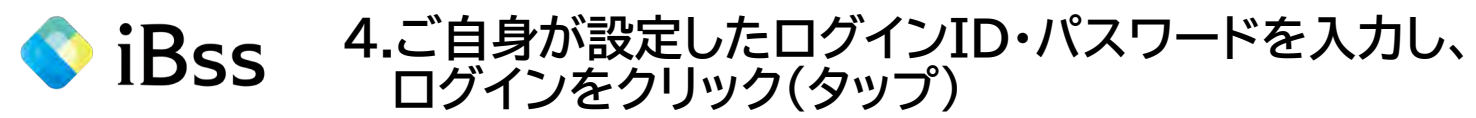

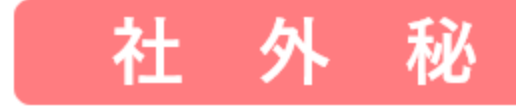

#### <u>PC・スマートフォン共通画面</u>

| Hitz<br>Hitashi Zasan | 日立造船健康保険組合                                                                                                    | 組合員専用ページ           |                                       |
|-----------------------|----------------------------------------------------------------------------------------------------|--------------------|---------------------------------------|
| •                     | コグイン<br>「日立造船観察保険組合 Webサービス」のアカウントでログインできます。                                                                                                    |                    |                                       |
|                       |                                                                                                    | 中 大 の<br>エキサイズ ヘルプ |                                       |
| ロクインID<br>パスワード       | 000000000<br>********<br>ログイン」                                                                                                    |                    | ログインID・パスワードを忘れた場合は<br>P7を参照ください      |
|                       | ログイン ロケインID・パスワートを忘れた方はごちら                                                                                                    |                    | 組合員専用ページの利用登録が完了していない場合は<br>P8を参照ください |
|                       | 新規利用登録<br>はじめてご利用になる方 および 再発行手続きをされた方は、「新規利用登録」ボタンをクリックし、アカウン<br>アカウント登録を行うには、健康保険組合から配合しました【ロノノ(スワード発行のお知らせ】用紙が必要です。<br>お手元にご用意いただき、ご登録をお願いいたします。 | ト登録をしてくたさい。        |                                       |
|                       | 当サイトはSSL路号化通信に対応しています。                                                                                                    |                    |                                       |
| Hitz<br>Hearth Easen  | 日立造船健康保険組合 〒554-0012 大师的世光应高小集5-3-28 TEL 06-6468-7550                                                                                              |                    |                                       |

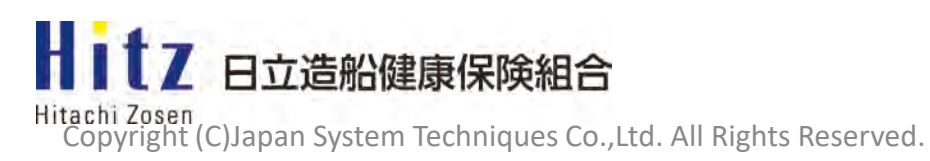

5

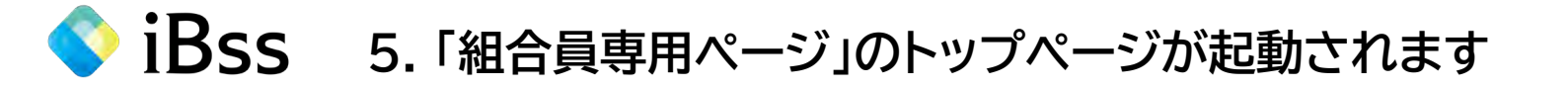

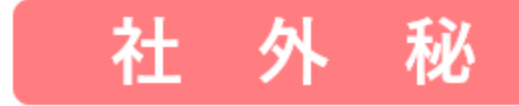

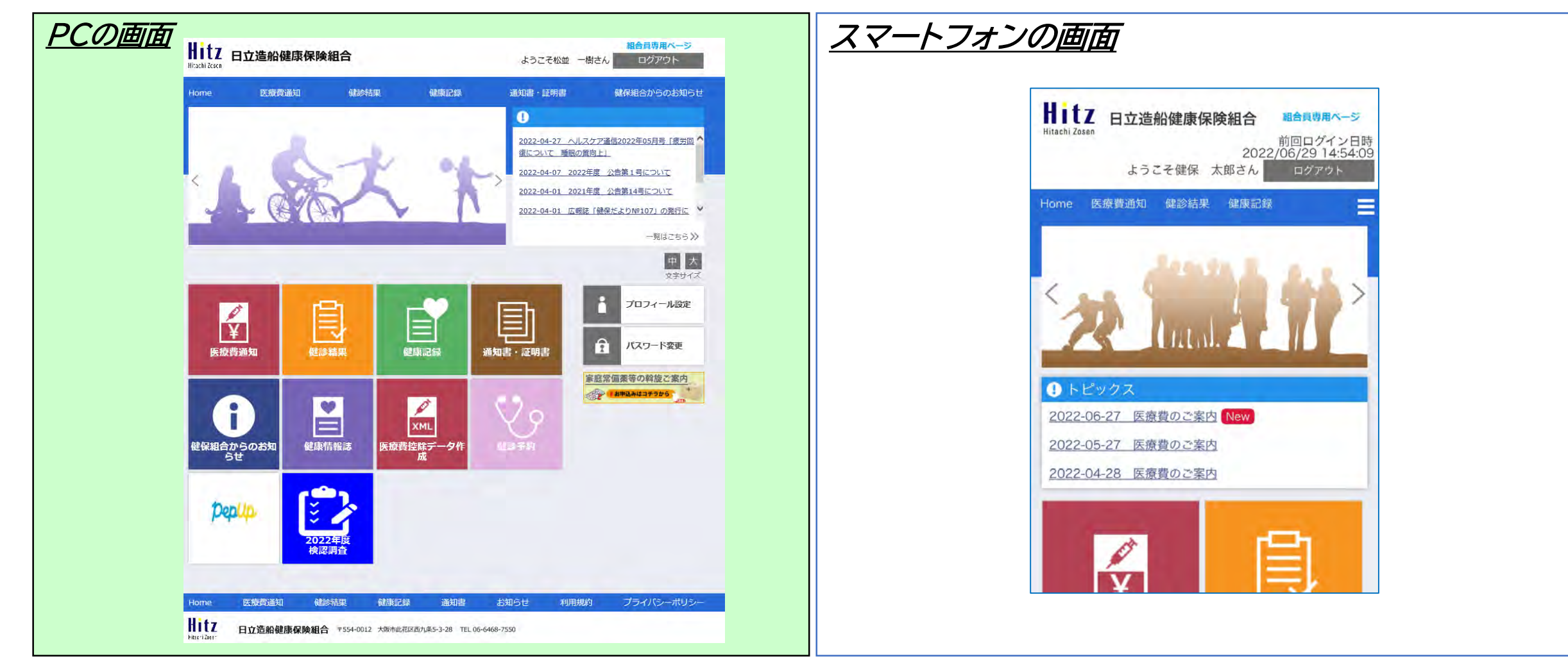

Hitachi Zosen Copyright (C)Japan System Techniques Co.,Ltd. All Rights Reserved.

6

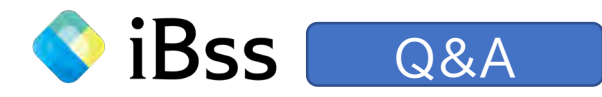

#### 1.組合員専用ページの ログインID・パスワードを忘れた場合

**1**-(A)

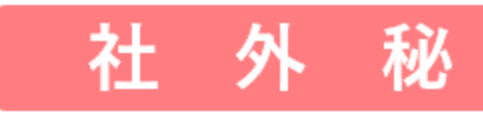

ご自身で再設定をしていただきます。 1. 次のいずれかの方法でパスワード画面を起動し、メールを送信 ④「組合員専用ページ」の目次から「ログインID・パスワード再設定」 (上から2番目灰色のアイコン)を選択 B「組合員専用ページ」ログイン画面の中央部にある「ログインID・パス」 ワードを忘れた方はこちら」をクリック(タップ)

※登録していたメールアドレスを変更してメールの受信ができない場合はP9を参照ください。

- 2. 指定された時間内にメール本文に記載されているURLをクリック (タップ)
- 3. 仮ログイン画面が表示されますので、メール本文に記載されたログ インID、仮パスワードを入力し *レット*をクリック(タップ)
- 4. ログインに成功すると「パスワード変更」画面が表示されますので、

操作説明の動画はこちら

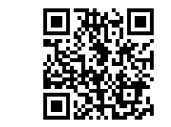

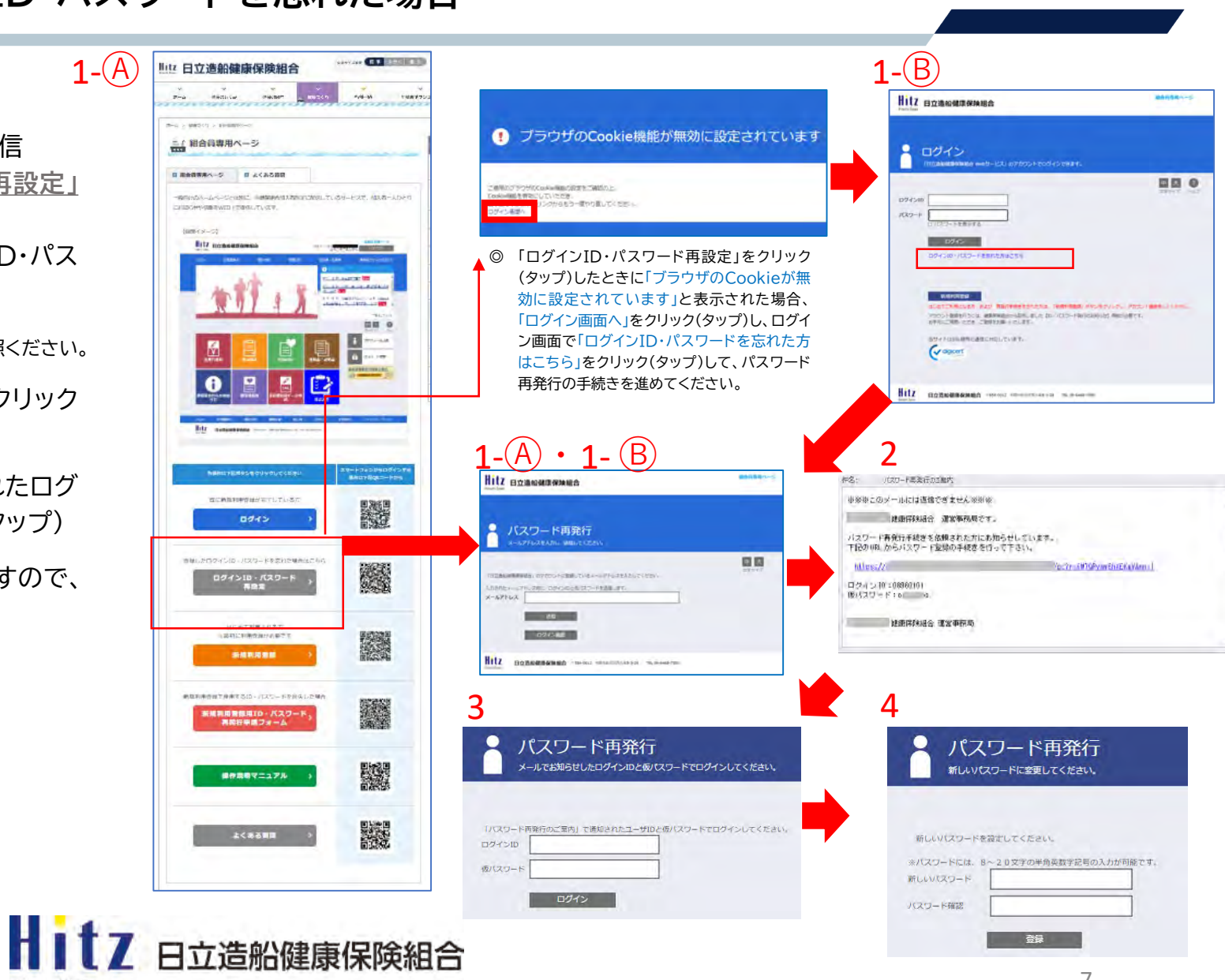

Hitachi Zosen Copyright (C)Japan System Techniques Co.,Ltd. All Rights Reserved.

경동

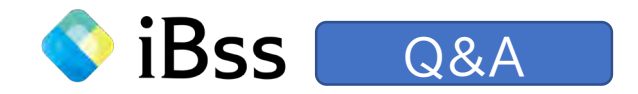

#### 2.組合員専用ページの 利用登録が完了していない場合

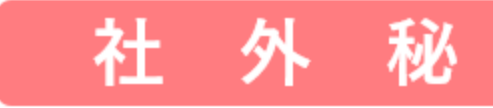

「組合員専用ページ」の目次から「新規利用登録」(上から3番目オレンジ色の アイコン)を選択して、「組合員専用ページ」の利用登録を先に行ってください。

操作説明の動画はこちら

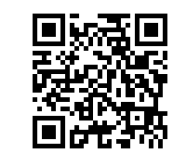

※<u>新規利用登録用のID・仮パスワードが必要になります。</u>

お手元にない場合は、「組合員専用ページ」の目次から「新規利用登録用 ID・パスワード再発行申請フォーム」(上から4番目赤色のアイコン)を選択し て、ID・仮パスワードの再発行手続きを行ってください。

操作説明の動画はこちら

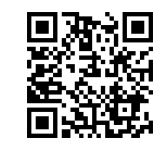

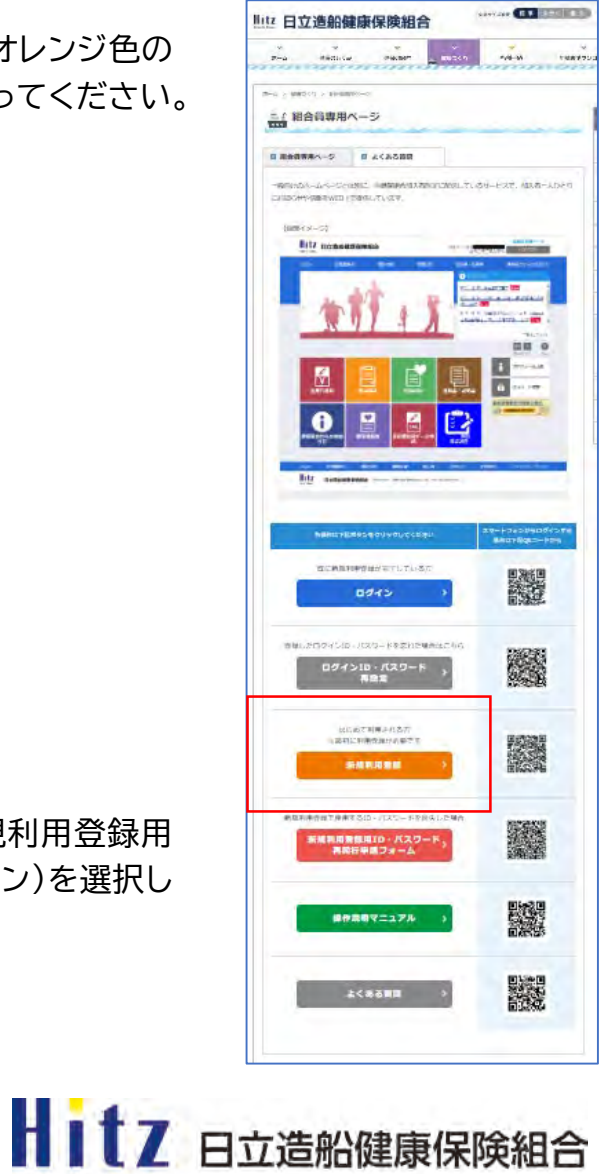

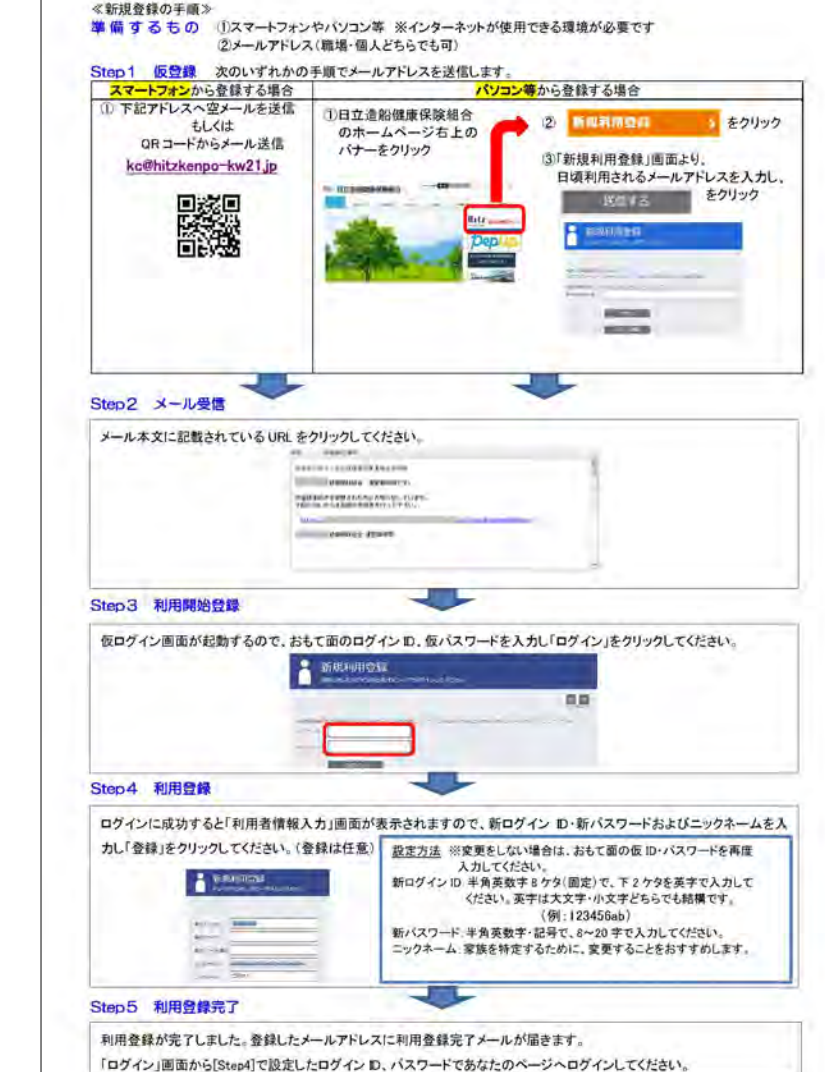

2022/07/01 ver2.0

Hitachi Zosen Copyright (C)Japan System Techniques Co.,Ltd. All Rights Reserved.

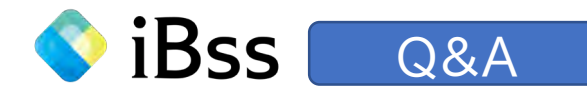

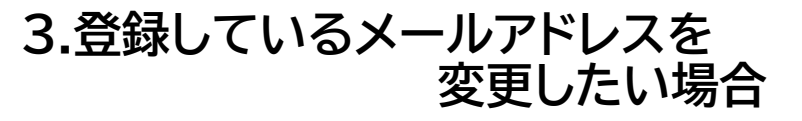

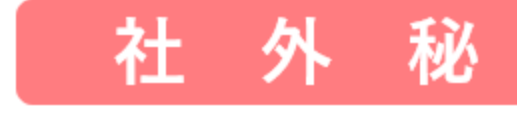

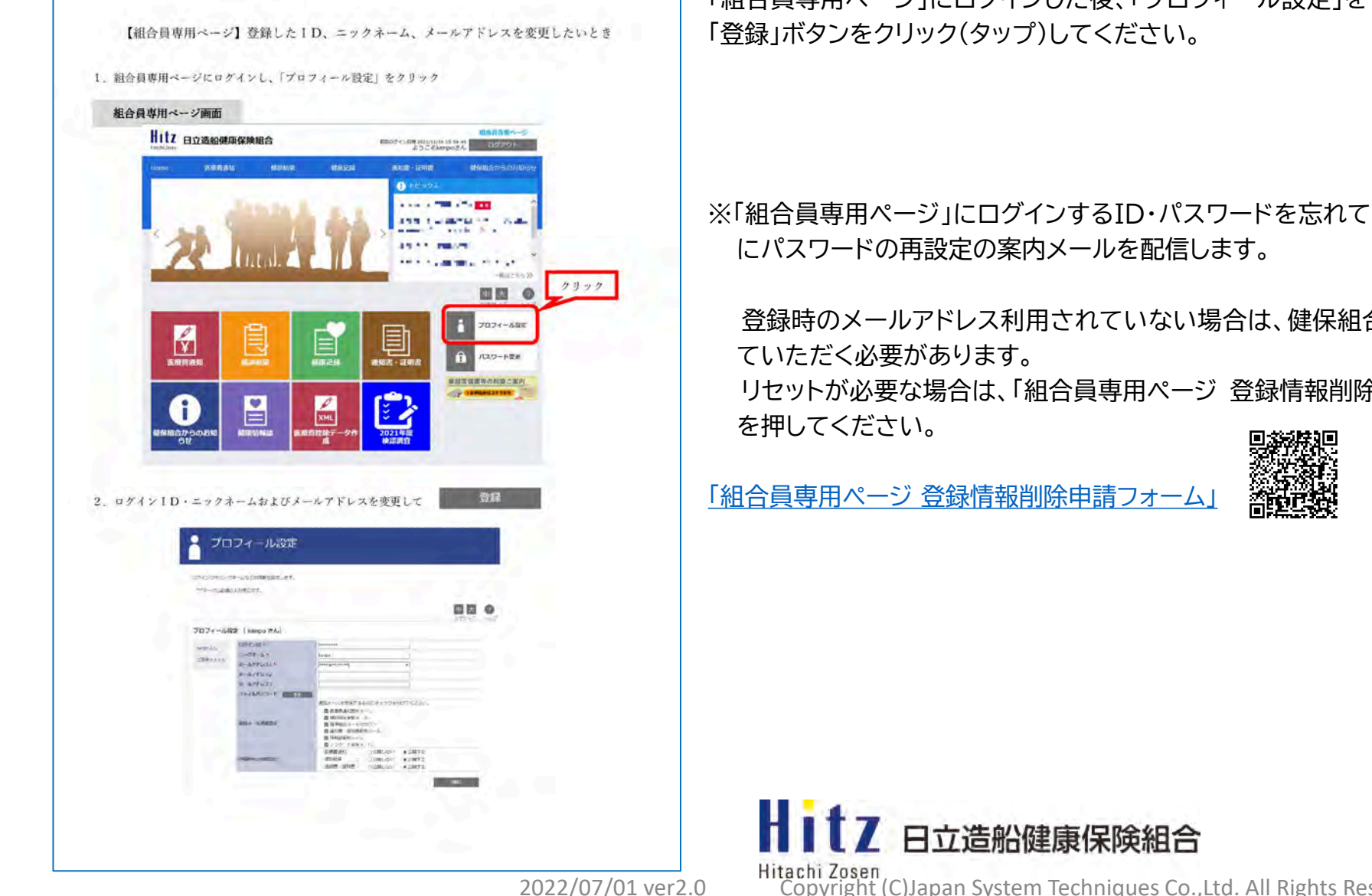

「組合員専用ページ」にログインした後、「プロフィール設定」をクリック(タップ)し、メールアドレスを変更した後、

※「組合員専用ページ」にログインするID・パスワードを忘れてしまった場合、登録に使用しているメールアドレス

登録時のメールアドレス利用されていない場合は、健保組合で登録をリセットし、再度「新規利用登録」を行っ

リセットが必要な場合は、「組合員専用ページ 登録情報削除申請フォーム」に必要事項を入力し、「送信」ボタン

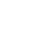

9

Hitachi Zosen Copyright (C)Japan System Techniques Co.,Ltd. All Rights Reserved.

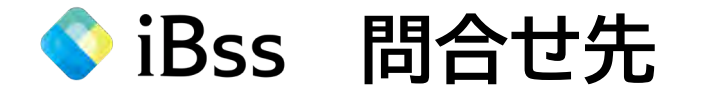

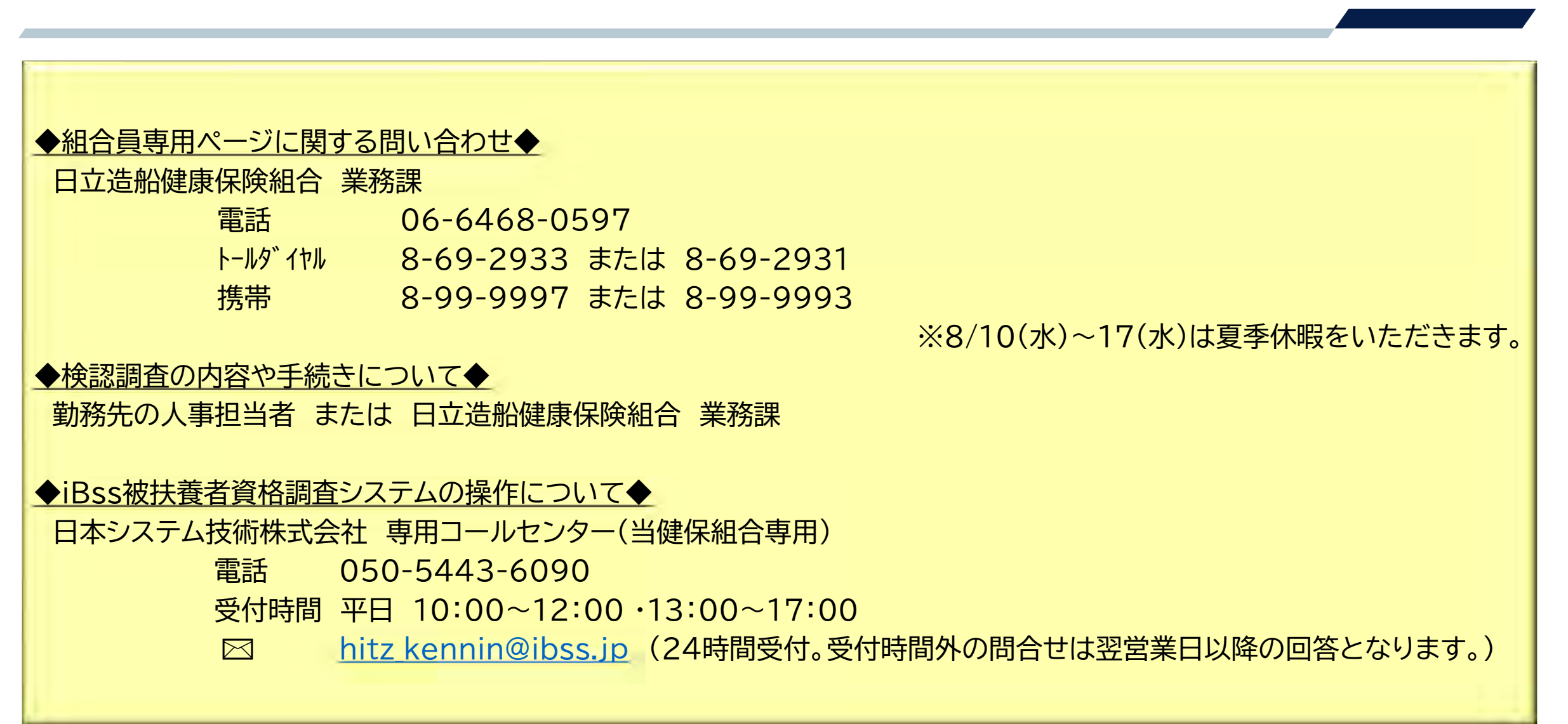

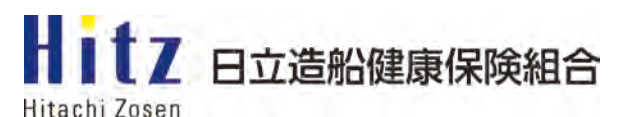

2022/07/01 ver2.0

Copyright (C)Japan System Techniques Co., Ltd. All Rights Reserved.